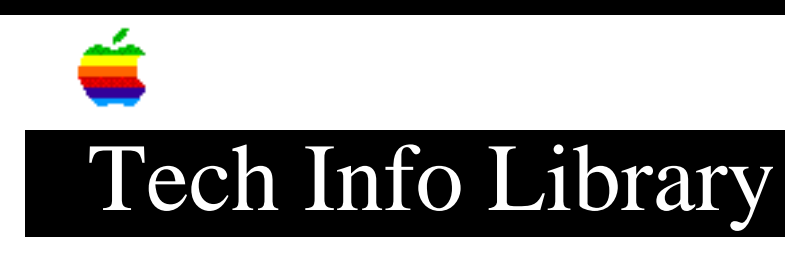

## HyperCard: Card Size Constraints (7/92)

Article Created: 4 February 1991 Article Reviewed/Updated: 23 July 1992

TOPIC -----

This article describes HyperCard's card size constraints, and tells how to change a stack's card size.

DISCUSSION -----

- All the cards in a given stack must be the same size, even if there are several different backgrounds in the stack.
- Smallest card size: 64 x 64 pixels
- Largest card size: 1280 x 1280 pixels.

To change the card size:

1) Choose Stack Info from the Object menu. In the Stack Info dialog box, click Resize.

2) You have two objects for changing the card size:

- Choose a size from the pop-up menu that appears to the right of Card size.
- Drag the little black square in the lower-right corner of the card graphic in the dialog box until you see the card measurements you want.

Note: The card size is restricted by memory. If you are unable to reach the largest size of 1280 x 1280, it is probably due to a lack of memory. That is, you might not have enough memory allocated to HyperCard, or you might not have enough RAM installed in the computer.

This article is adapted from the Claris Tech Info database. Support Information Services Copyright 1994, Apple Computer, Inc.

Keywords: <None>

\_\_\_\_\_

This information is from the Apple Technical Information Library.

19960215 11:05:19.00 Tech Info Library Article Number: 14499